# 2.2 Aruba – Guest Configuration

The easiest way to understand the Aruba configuration is to compartmentalize each element of the configuration. The eduroam service is built up of the following elements which form a Virtual AP (VAP). Multiple VAP's (i.e. eduroam & Guest) can belong to an AP Group to which an AP is provisioned to.

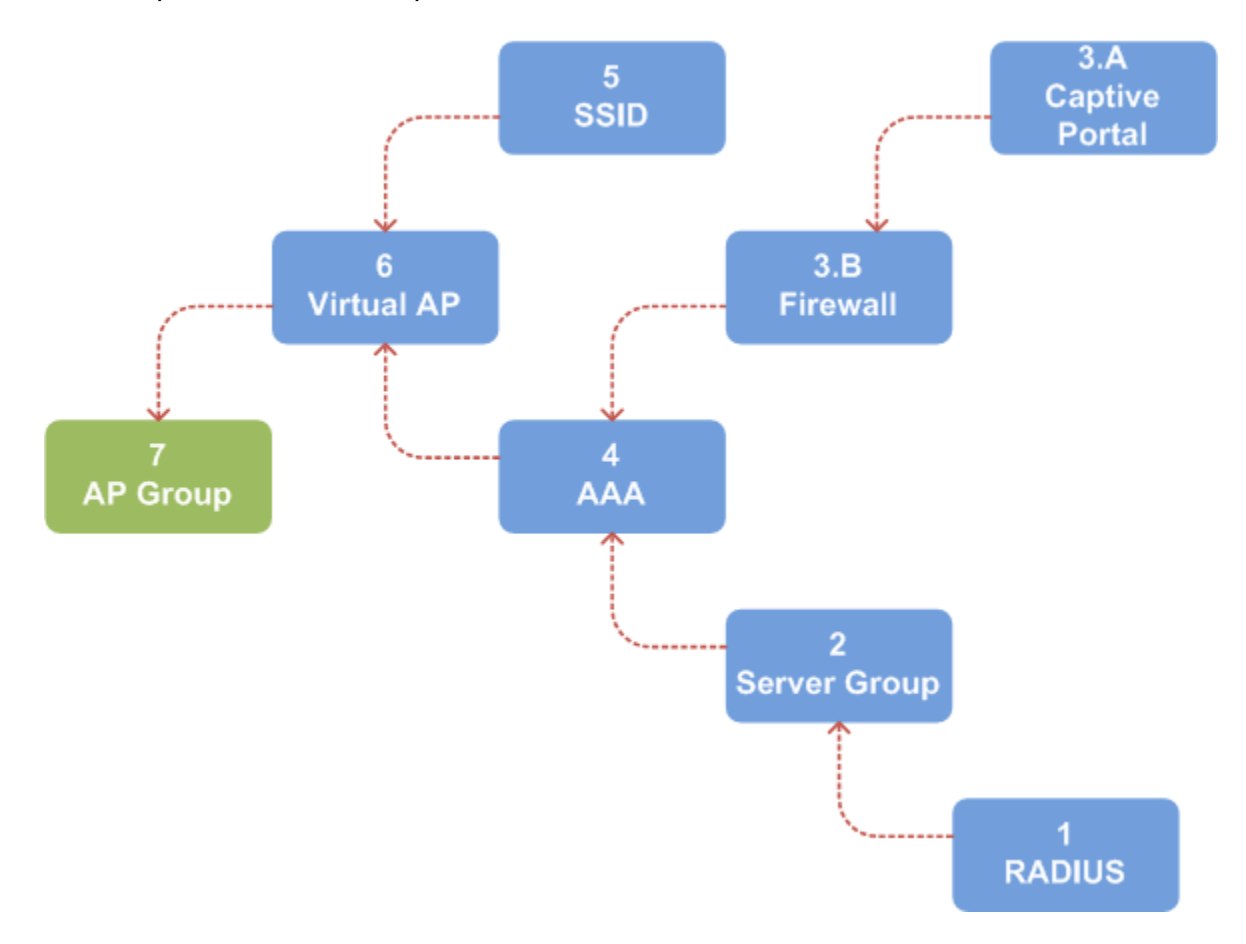

# 2.2.1 Per-Controller Configuration

**<u>IMPORTANT</u>**: each Aruba controller stores a locally significant VLAN database. This is not synchronised between Master and Local and must be manually created on each controller.

On each controller select Configuration (tab) ▼ NETWORK ► VLANS. Ensure VLAN ID (tab) is selected and click Add a VLAN.

Under Configuration configure each VLAN as required. On selecting the *Port-Channel ID* the *Port Selection* should automatically refresh to reflect the controller port-channel configuration.

As basic firewall rules are defined for the Captive Portal, a Layer-3 interface is required.

On each controller select Configuration (tab) ▼ NETWORK ► IP. Ensure the IP Interfaces (tab) is selected and click Edit against the VLAN to be configured. Each Controller is configured with an IP address between [1-4] in the last octet.

#### 2.2.2 Master Controller Configuration

#### 1 RADIUS

The backend RADIUS server used for 802.1X authentication of users must be specified.

Select Configuration (tab) ▼ ADVANCED SERVICES ► All Profiles. Expand Wireless LAN RADIUS Server. Specify a profile name, which is {service}.{radius-dns}. (e.g. guest1.domain.co.uk), for each server.

| Name                            | guest1.domain.co.uk | guest2-             |
|---------------------------------|---------------------|---------------------|
|                                 |                     | backup.domain.co.uk |
| Host                            | 192.168.*.*         | 192.168.*.*         |
| Key                             | <removed></removed> | <removed></removed> |
| Auth Port                       | 1645                | 1645                |
| Acct Port                       | 1646                | 1646                |
| Retransmits                     | 3                   | 3                   |
| Timeout                         | 5                   | 5                   |
| NAS ID                          | aruba               | Aruba               |
| NAS IP                          | -                   |                     |
| Enable IPv6                     | Disable             | Disable             |
| Source Interface                | VLAN 710            | VLN 710             |
| Use MD5                         | Disabled            | Disable             |
| Use IP address for calling      | Disabled            | Disable             |
| Modo                            | Fnahlad             | Frable              |
|                                 |                     | Dicable             |
| Lowercase wind addresses        | Nene                | DISADIC             |
| MAC address delimiter           | None                | NODE                |
| Service-type of FRAMED-<br>USER | Disabled            | Disable             |

# 2 Server Group

Select Configuration (tab) ▼ ADVANCED SERVICES ► All Profiles. Expand + Wireless LAN + Server Group. Select the Guest.srvrgrp server group.

On selecting New, RADIUS server defined in step 1 can be selected. Add each RADIUS server to the group as required.

No server rules are defined.

# 3 A - Captive Portal

The Captive Portal profile defines the behaviour of the captive portal. Select Configuration (tab) ▼ ADVANCED SERVICES ► All Profiles. Expand + Wireless LAN + Captive Portal Authentication. The Guest.captiveportal profile is configured as follows:

| Setting                                   | Value                                                                                                    | Notes                                                                                                    |
|-------------------------------------------|----------------------------------------------------------------------------------------------------|----------------------------------------------------------------------------------------------------|
| Default Role                              | Guest                                                                                                    |                                                                                                    |
| Default Guest Role                        | Guest                                                                                                    |                                                                                                    |
| Redirect Pause                            | 0                                                                                                    |                                                                                                    |
| User Login                                | Enabled                                                                                                    |                                                                                                    |
| Guest Login                               | Disabled                                                                                                    |                                                                                                    |
| Logout popup window                       | Disabled                                                                                                    |                                                                                                    |
| Use HTTP for Authentication               | Disabled                                                                                                    |                                                                                                    |
| Login wait minimum wait                   | 5 (sec)                                                                                                    |                                                                                                    |
| Login wait maximum wait                   | 10 (sec)                                                                                                    |                                                                                                    |
| Logon wait CPU utilization threshold      | 60 (%)                                                                                                    |                                                                                                    |
| Mac Authentication failures               | 0                                                                                                    |                                                                                                    |
| Show FQDN                                 | Disabled                                                                                                    |                                                                                                    |
| Authentication Protocol                   | PAP                                                                                                    | Authentication protocol<br>supported by MERU IDM                                                                                                    |
| Login page                                | <pre>https://guest.domain.<br/>co.uk/portal/Guest-<br/>Aruba/10.1.0.1?switch<br/>ip=aruba-<br/>a.hor.domain.co.uk</pre> | where<br>guest.domain.co.uk is<br>the SLB VIP 172.18.*.*,<br><i>Guest-Aruba</i> is the Portal<br>configured on the MERU<br>IDM, and<br>?switchip=aruba-<br>a.domain.co.uk is the<br>calling station ID. See <i>Aruba</i><br><> <i>MERU IDM Integration</i><br><i>Notes</i> (a) below. |
| Welcome Page                              | None                                                                                                    |                                                                                                    |
| Show Welcome Page                         | Disabled                                                                                                    |                                                                                                    |
| Add switch IP address in the              | Disabled                                                                                                    |                                                                                                    |
| redirection ULR                           |                                                                                                    |                                                                                                    |
| Adding user vlan in<br>redirection URL    | Disabled                                                                                                    |                                                                                                    |
| Add a controller interface in             | None                                                                                                    |                                                                                                    |
| the redirection URL                       |                                                                                                    |                                                                                                    |
| Allow onlu one active user                | Enabled                                                                                                    |                                                                                                    |
| session                                   |                                                                                                    |                                                                                                    |
| White List                                | Null                                                                                                    |                                                                                                    |
| Black List                                | Null                                                                                                    |                                                                                                    |
| Show the acceptable use                   | Disabled                                                                                                    |                                                                                                    |
| policy page                               |                                                                                                    |                                                                                                    |
| User idle timeout                         | Null                                                                                                    |                                                                                                    |
| Redirection URL                           | https://www.domain.co<br>.uk/isd/common/wirele<br>ss/Guest/authenticate<br>d                                            | See Aruba <> MERU IDM<br>Integration Notes (b) below.                                                                                                    |
| Bypass Apple Captive<br>Network Assistant | Enabled                                                                                                    |                                                                                                    |

## Aruba <> MERU IDM Integration Notes

During initial configuration the following was observed:

- a. On association to the Guest SSID the captive portal redirection only works if the Login Page is configured as: https://guest.domain.co.uk/portal/Guest-Aruba/10.1.0.1?switchip=aruba-a.domain.co.uk. This is a hack as the Meru IDM reads the value of switchip=, encapsulates it https://aruba-a.domain.co.uk/cgi-bin/login, and redirects post-authentication. To bypass the somewhat meaningless "User authenticated" page the Redirect URL is configured as:: https://www.domain.co.uk/isd/common/wireless/Guest/authe nticated.
- b. This does introduce resilience issues. The login page value: <u>https://guest.domain.co.uk/portal/Guest-</u> <u>Aruba/10.1.0.1?switchip=aruba-a.hor.domain.co.uk</u> is propagated from the MASTER to the LOCAL. If the MASTER fails, the MERU IDM will hand off post-authentication to <u>aruba-</u> <u>a.hor.domain.co.uk</u> which has failed, thus the service will fail.
- c. A change request so that the *Add switch IP address in the redirection URL* can be toggled between IP and FQDN was submitted on Friday, 27 September 2013 09:05.

#### 3 B - Firewall

It is at this point we need to configure firewall rules. These basically allow access to the following prior to Guest Captive Portal authentication.

- YOURCOMPANY Web Site www.domain.co.uk (172.18.\*.\*)
- Guest Captive Portal guest.domain.co.uk (172.18.\*.\*)
- Apple IOS Fix-up (www.apple.com) \*

\* Since Apple IOS 6.01 release, Apple enabled support for the WISPr draft protocol. This is discussed in detail in the Captive Bypassing section of the Cisco Wireless LAN Controller WLAN Configuration Guide, Release 7.4 (http://www.cisco.com/en/US/docs/wireless/controller/7.4/configuration/guides/wlan/config wlan chapter 010001.ht ml).

Defining the Captive Portal profile:

a. Configure Destinations: Select Configuration (tab) ▼ ADVANCED SERVICES ► Stateful Firewall ► Destinations (tab). Create the following destinations:

| IP Version              | IPv4                            |
|-------------------------|---------------------------------|
| Destination Name        | Guest.apple.dst                 |
| Destination Description | Guest www.apple.com Destination |
| Invert                  | Disable                         |
| Add                     |                                 |
| Rule Type               | Name                            |
| Domain Name             | apple.com                       |

# Add > Apply

| IP Version              | IPv4                               |
|-------------------------|------------------------------------|
| Destination Name        | Guest.domain.co.uk.dst             |
| Destination Description | Guest www.domain.co.uk Destination |
| Invert                  | Disable                            |
| Add                     |                                    |
| Rule Type               | Name                               |
| Domain Name             | domain.co.uk                       |
| Add > Apply             |                                    |

| IP Version              | IPv4                                      |
|-------------------------|-------------------------------------------|
| Destination Name        | Guest.idm.dst                             |
| Destination Description | Guest Meru IDM Captive Portal Destination |
| Invert                  | Disable                                   |
| Add                     |                                           |
| Rule Type               | Network                                   |
| IP Address              | 172.18.*.*                                |
| Netmask/ Range          | 255.255.255.255                           |
| Add > Apply             |                                           |

b. Configure Policies: Select Configuration (tab) ▼ SECURITY ► Access Control ► Policies (tab) and select the Add button. Create the following policies:

| Policy Name        | Guest.allow.apple.acl                      |
|--------------------|--------------------------------------------|
| Policy Type        | Session                                    |
| Add                |                                            |
| IP Version         | IPv4                                       |
| Source             | Any                                        |
| Destination        | Alias > Guest.apple.dst (as created in 3a) |
| Service            | Any                                        |
| Action             | Permit                                     |
| Log                | Disabled                                   |
| Mirror             | Disabled                                   |
| Queue              | Low                                        |
| Time Range         | None                                       |
| Pause ARM Scanning | Disabled                                   |
| Black List         | Disabled                                   |
| Classify Media     | Disabled                                   |
| TOS                | None                                       |
| 802.1p Priority    | None                                       |
| Add > Done         |                                            |

| Policy Name | Guest.allow.YOURCOMPANY.acl |
|-------------|-----------------------------|
|-------------|-----------------------------|

| Policy Type        | Session                                       |
|--------------------|-----------------------------------------------|
| Add                |                                               |
| IP Version         | IPv4                                          |
| Source             | Any                                           |
| Destination        | Alias > Guest.domain.co.uk.dst (as created in |
|                    | 3a)                                           |
| Service            | Any                                           |
| Action             | Permit                                        |
| Log                | Disabled                                      |
| Mirror             | Disabled                                      |
| Queue              | Low                                           |
| Time Range         | None                                          |
| Pause ARM Scanning | Disabled                                      |
| Black List         | Disabled                                      |
| Classify Media     | Disabled                                      |
| TOS                | None                                          |
| 802.1p Priority    | None                                          |
| Add > Done         |                                               |

| Policy Name        | Guest.allow.idm.acl                      |
|--------------------|------------------------------------------|
| Policy Type        | Session                                  |
| Add                |                                          |
| IP Version         | IPv4                                     |
| Source             | Any                                      |
| Destination        | Alias > Guest.idm.dst (as created in 3a) |
| Service            | Any                                      |
| Action             | Permit                                   |
| Log                | Disabled                                 |
| Mirror             | Disabled                                 |
| Queue              | Low                                      |
| Time Range         | None                                     |
| Pause ARM Scanning | Disabled                                 |
| Black List         | Disabled                                 |
| Classify Media     | Disabled                                 |
| TOS                | None                                     |
| 802.1p Priority    | None                                     |
| Add > Done         |                                          |

Click **Apply** to save the changes.

c. Configure Role: Select Configuration (tab) ▼ SECURITY ► Access Control ► User Roles (tab). Select Add and under Misc Configuration (right pane) configure as follows:

| Role Name         | Guest.fw.rule |
|-------------------|---------------|
| Re-authentication | 0             |
| Interval          |               |

| Role VLAN ID                     | 790                            |
|----------------------------------|--------------------------------|
| Bandwidth Contract<br>Upstream   | Guest.bw.upstream - Per User   |
| Bandwidth Contract<br>Downstream | Guest.bw.downstream - Per User |
| VPN Dialer                       | Not Assigned                   |
| L2TP Pool                        | Not Assigned                   |
| PP2T Pool                        | Not Assigned                   |
| Captive Portal Profile           | Guest.captiveportal            |
| Max Sessions                     | 0                              |
| Stateful NTLM Profile            | Not Assigned                   |
| Stateful Kerberos Profile        | Not Assigned                   |
| WISPr Profile                    | Not Assigned                   |

Within the same window, under *Firewall Polices* (left pane) select the Add button and select logon-control (session) from the *Choose From Configured Policies* drop-down. In addition, add the policies created in 3b. The final list should look something like:

- logon-control
- Guest.allow.apple.acl
- Guest.allow.YOURCOMPANY.acl
- Guest.allow.idm.acl
- captiveportal (pre-defined)

The order is **<u>important</u>** to avoid 'too many redirects error'! If out of order the  $\mathbf{\nabla} \mathbf{A}$  arrows can be user to re-position.

## **4 AAA**

Select Configuration (tab) ▼ ADVANCED SERVICES ► All Profiles. Expand + Wireless LAN + AAA. Select the Guest.aaa profile.

| Initial role                       | Guest.fw.policy |
|------------------------------------|-----------------|
| MAC Authentication Default Role    | denyall         |
| 802.1X Authentication Default Role | denyall         |
| L2 Authentication Fail Through     | Disable         |
| User idle timeout                  | Disable         |
| RADIUS Interim Accounting          | Enable          |
| User derivation rules              | NONE            |
| Wired to Wireless Roaming          | Enable          |
| SIP authentication role            | NONE            |
| Device Type Classification         | Enable          |
| Enforce DHCP                       | Enable          |

Expand H Guest.aaa profile. The following options should be set to the profiles previously configured.

| 802.1X Authentication Profile      | None          |
|------------------------------------|---------------|
| 802.1X Authentication Server Group | Guest.srvrgrp |

# 5 SSID

Select Configuration (tab) ▼ ADVANCED SERVICES ► All Profiles. Expand Wireless LAN SSID. Select the eduroam.ssid profile and ensure the Basic tab is selected.

| Network                |       |
|------------------------|-------|
| Network Name (SSID)    | Guest |
| 802.11 Security        |       |
| Network Authentication | None  |

# 6 Virtual AP

Select Configuration (tab) ▼ ADVANCED SERVICES ► All Profiles. Expand Wireless LAN Virtual AP. Select the Guest.vap and ensure the Basic tab is selected..

| General                                   |                   |
|-------------------------------------------|-------------------|
| Virtual AP enable                         | Enabled           |
| VLAN                                      | 748 (eduroam-ext) |
| Forward mode                              | Tunnel            |
| RF                                        |                   |
| Allowed band                              | All               |
| Band Steering                             | Disable           |
| Steering Mode                             | -                 |
| Broadcast/Multicast                       |                   |
| Dynamic Multicast Optimization (DMO)      | Disable           |
| Drop Broadcast and Multicast              | Disable           |
| Convert Broadcast ARP requests to unicast | Enable            |

# 7 AP Group

The AP Group brings together the previously configured profiles and AP's are provisioned to a group.

Prior to configuring the AP Groups, AP System profiles must be defined. Select Configuration (tab) ▼ ADVANCED SERVICES ► All Profiles. Expand + AP AP System. The following profiles are defined:

| Profile                               | aruba-<br>a_802.11a | aruba-<br>a_802.11g | aruba-<br>b_802.11a | aruba-<br>b_802.11g |
|---------------------------------------|---------------------|---------------------|---------------------|---------------------|
| General                               |                     |                     |                     |                     |
| RF Band                               | а                   | g                   | a                   | g                   |
| RF Band<br>for AM<br>mode<br>scanning | All                 | All                 | All                 | All                 |

| Native<br>VLAN ID                                                                                                    | 1                     | 1         | 1         | 1         |  |
|----------------------------------------------------------------------------------------------------|-----------------------|-----------|-----------|-----------|--|
| Corporate<br>DNS<br>Domain                                                                                                    |                       |           |           |           |  |
| sysContact                                                                                                    |                       |           |           |           |  |
| LED<br>operating<br>mode<br>(11n/11ac<br>APs only)                                                                                          | normal                | normal    | normal    | normal    |  |
| SAP MTU                                                                                                    |                       |           |           |           |  |
| Spanning<br>Tree                                                                                                    | Disable               | Disable   | Disable   | Disable   |  |
| LMS Settings                                                                                                    |                       |           |           |           |  |
| LMS Setting                                                                                                    | S                     |           |           |           |  |
| LMS Setting<br>LMS IP<br>VRRP VIP                                                                                                    | <b>s</b><br>10.1.0.10 | 10.1.0.10 | 10.1.0.11 | 10.1.0.11 |  |
| LMS Setting<br>LMS IP<br>VRRP VIP<br>Backup<br>LMS IP                                                                                       | <b>s</b><br>10.1.0.10 | 10.1.0.10 | 10.1.0.11 | 10.1.0.11 |  |
| LMS Setting<br>LMS IP<br>VRRP VIP<br>Backup<br>LMS IP<br>LMS IPv6                                                                           | <b>s</b><br>10.1.0.10 | 10.1.0.10 | 10.1.0.11 | 10.1.0.11 |  |
| LMS Setting<br>LMS IP<br>VRRP VIP<br>Backup<br>LMS IP<br>LMS IPv6<br>Backup<br>LMS IPv6                                                     | <b>s</b><br>10.1.0.10 | 10.1.0.10 | 10.1.0.11 | 10.1.0.11 |  |
| LMS Setting<br>LMS IP<br>VRRP VIP<br>Backup<br>LMS IP<br>LMS IPv6<br>Backup<br>LMS IPv6<br>LMS                                              | s<br>10.1.0.10        | 10.1.0.10 | 10.1.0.11 | 10.1.0.11 |  |
| LMS Setting<br>LMS IP<br>VRRP VIP<br>Backup<br>LMS IPv6<br>Backup<br>LMS IPv6<br>LMS<br>Preemption                                          | s<br>10.1.0.10        | 10.1.0.10 | 10.1.0.11 | 10.1.0.11 |  |
| LMS Setting<br>LMS IP<br>VRRP VIP<br>Backup<br>LMS IP<br>LMS IPv6<br>Backup<br>LMS IPv6<br>LMS<br>Preemption<br>LMS Hold-                   | s<br>10.1.0.10        | 10.1.0.10 | 10.1.0.11 | 10.1.0.11 |  |
| LMS Setting<br>LMS IP<br>VRRP VIP<br>Backup<br>LMS IP<br>LMS IPv6<br>Backup<br>LMS IPv6<br>LMS<br>Preemption<br>LMS Hold-<br>down<br>Period | s<br>10.1.0.10        | 10.1.0.10 | 10.1.0.11 | 10.1.0.11 |  |

Select Configuration (tab) ▼ WIRELESS ► AP Configuration. Select the required AP Group and expand + Wireless LAN + Virtual AP. Add the profiles as follows:

| Name      | AAA Profile | SSID Profile | VLAN | Forward<br>mode | Virtual AP<br>Enabled |
|-----------|-------------|--------------|------|-----------------|-----------------------|
| Guest.vap | Guest.aaa   | Guest.ssid   | 790  | Tunnel          | Enabled               |

When an AP is connected, assuming the Layer-2 and Layer-3 is correctly configured (see 4.4 Access Point) the AP will join the controller. Select Monitoring (tab) ▼ NETWORK ► All Access Points.

To Provision an Access Point, select Configuration (tab)  $\checkmark$  WIRELESS  $\triangleright$  AP Installation. Highlight the AP MAC and select the Provision button. From the drop-down an AP Group can be selected and applied.